### 1. Return to home screen

- Click home button until you see home screen

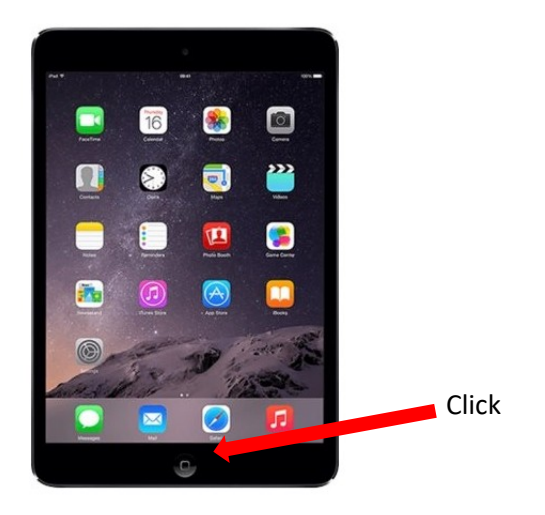

2. Open Animate Anything appGo to dock at bottom of screen, click on ANIMATE ANYTHING

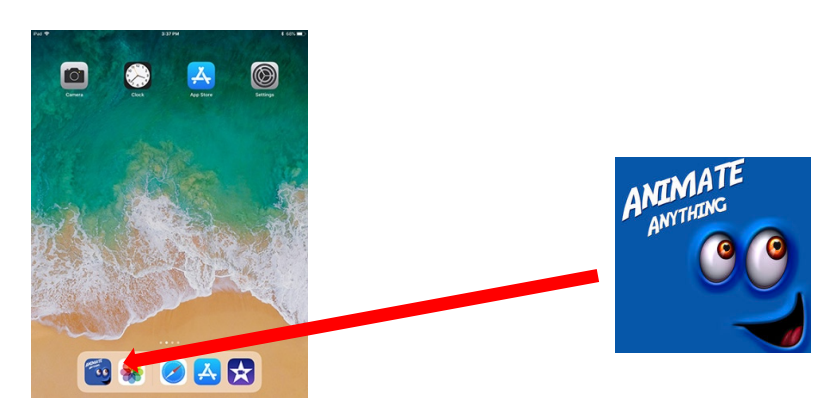

# 3. Photograph your drawing

- Click the camera button and select CAMERA

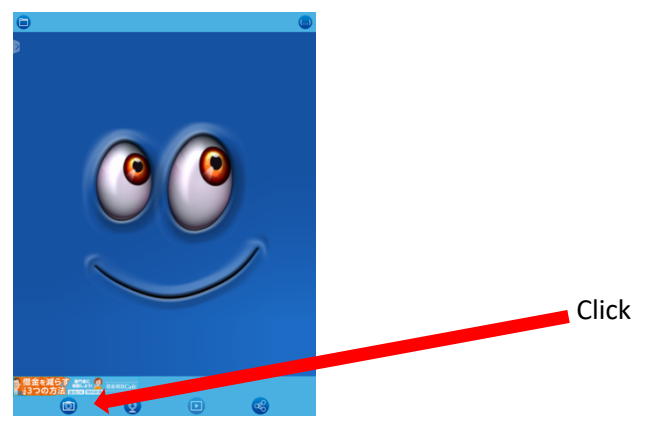

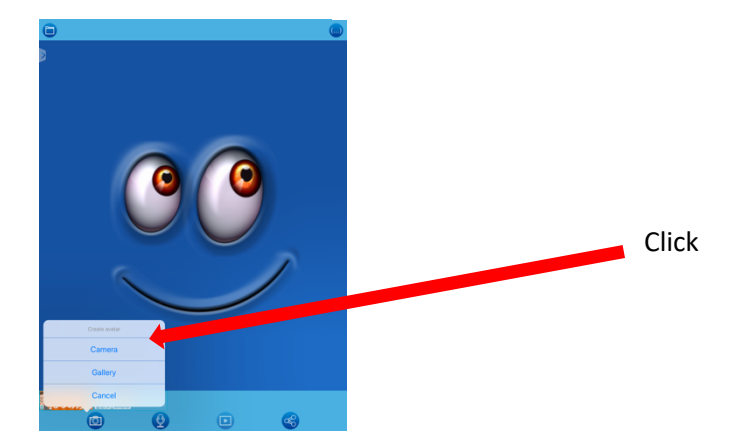

- Position iPad above your drawing and click the shutter button. Make sure your picture covers the entire screen and the table or surface behind does not show. Choose "Use Photo" on the bottom left after taking the picture.

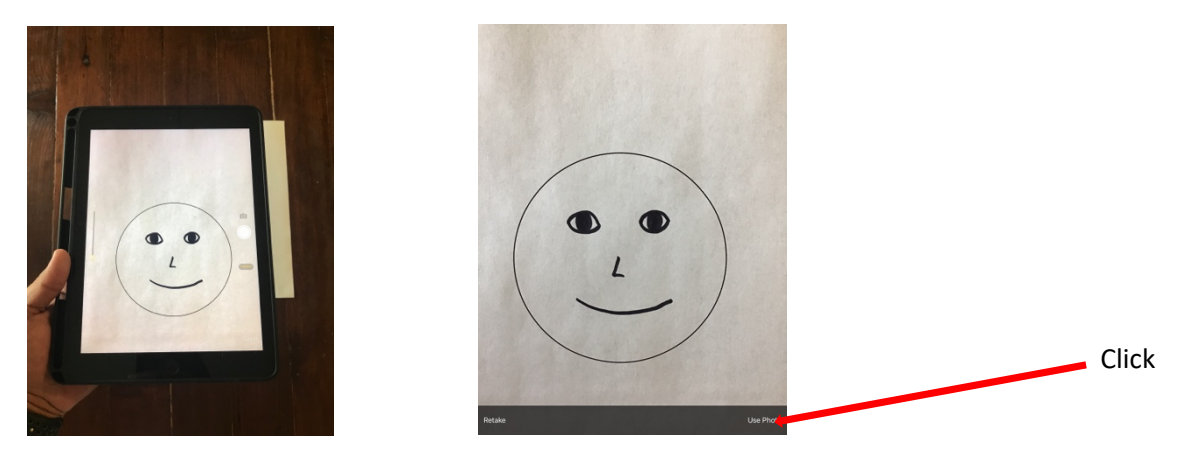

### 4. Make avatar adjustments

 Click on each of the blue eye placement tools and drag them over each of the avatar's eyes.

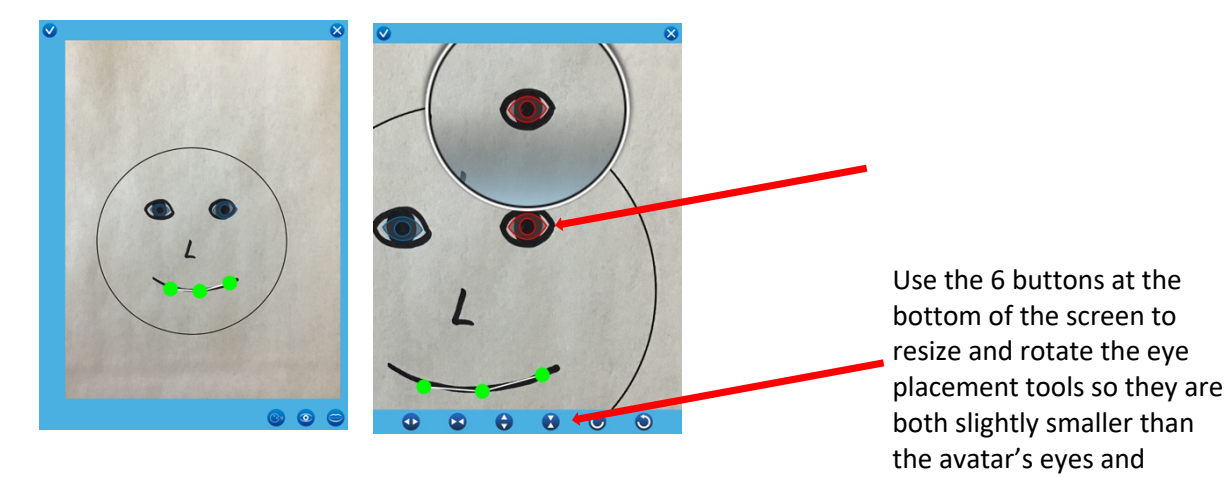

aligned properly

- Drag and place the three green mouth alignment dots so they are aligned on the avatar's mouth. If the mouth is excessively curved, place the dots nearer to the center so the white alignment line is over the line of the avatar's mouth.

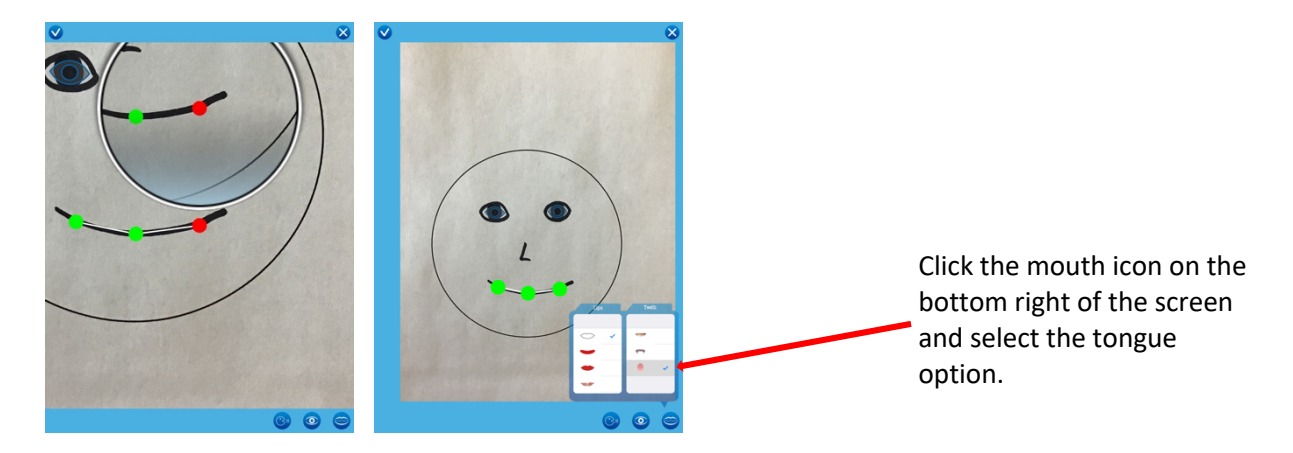

- Click the check on the top-left corner when done adjusting the eyes and mouth

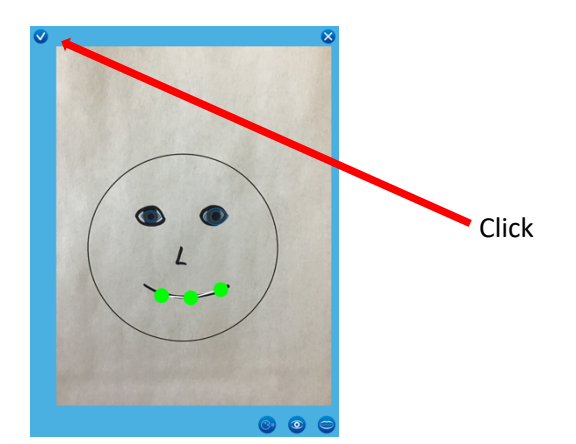

# 5. Record audio

- Click microphone icon on the bottom of the screen. Audio will immediately begin recording when the icon is pressed. To stop recording, press the same button.

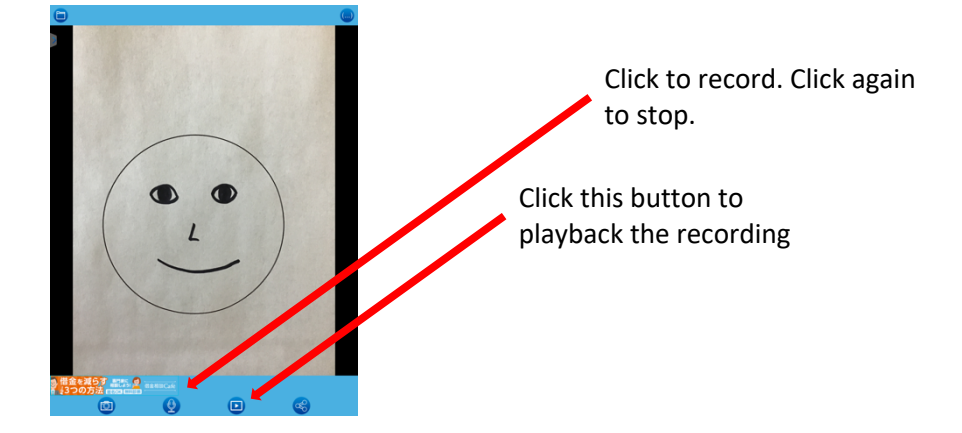

# 6. Export video

- Click the Share button on the bottom right

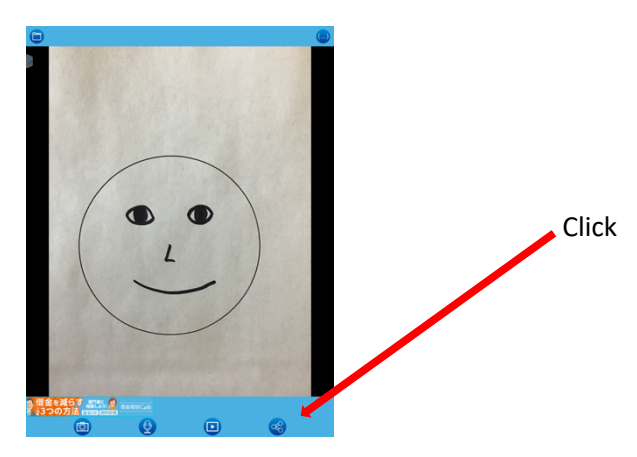

- After the video renders, click the button with 3 dots on the bottom right, and select "Save Video." Video will be saved to the Photo Gallery.

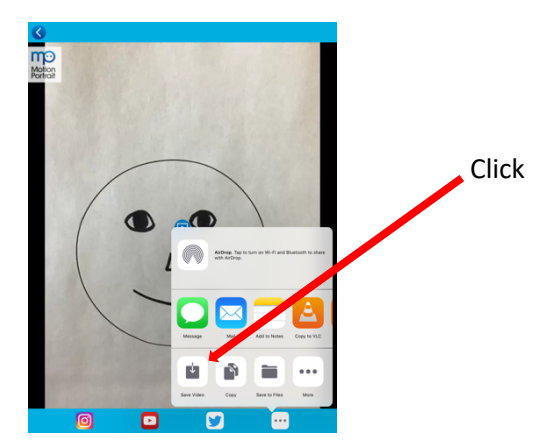

# 7. Final note

- After adjusting the avatar settings, it will automatically be saved in the gallery. To access the avatar again, click the folder icon on the top left corner.

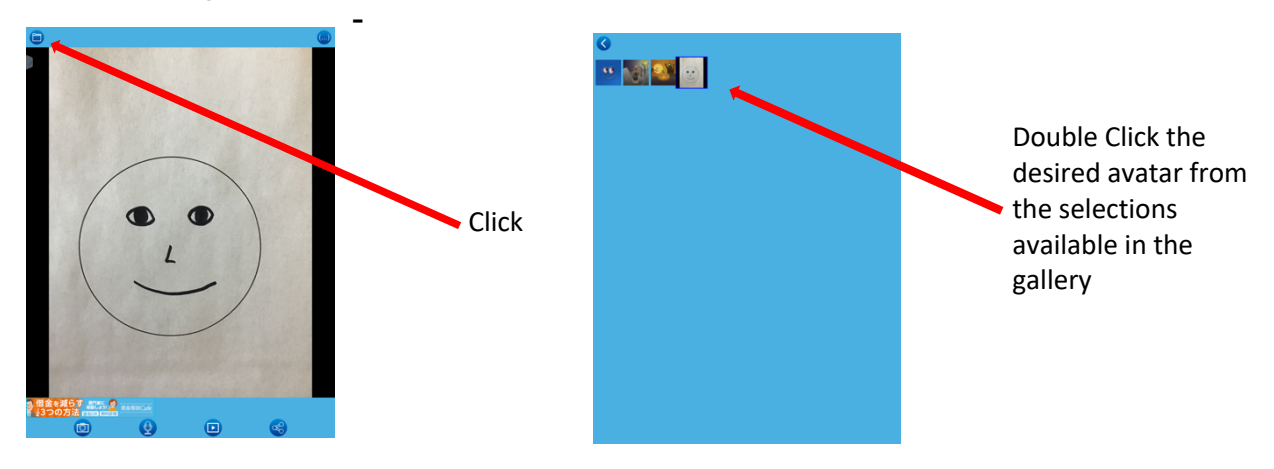